**Download Links for SOM Library Network Printer** 

Windows (Vista, 7, 8.1 & 10)

Canon iR 4525 Printer Driver – 32 BIT

Canon iR 4525 Printer Driver – 64 BIT

# MAC

Canon iR 4525 Printer Driver - MAC

# **Option I : HOW TO INSTALL SOM LIBRARY NETWORK PRINTER**

No

Yes

## 1) Click Yes

### 🐏 UFR II Printer Driver - Ver. 30.30

License Agreement

Please read the following license agreement completely and carefully. Click [Yes] to agree to the license agreement.

#### CANON SOFTWARE LICENSE AGREEMENT

#### IMPORTANT

This is a legal agreement ("Agreement") between you and Canon Inc. ("Canon") and governing your use of Canon's software programs including the related manuals or any printed material thereof (the "SOFTWARE") for certain Canon's copying machines, printers and multifunctional peripherals (the "Products").

# READ CAREFULLY AND UNDERSTAND ALL OF THE RIGHTS AND RESTRICTIONS DESCRIBED IN THIS AGREEMENT BEFORE V

Do you agree to the terms in license agreement?

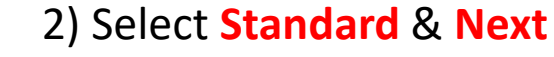

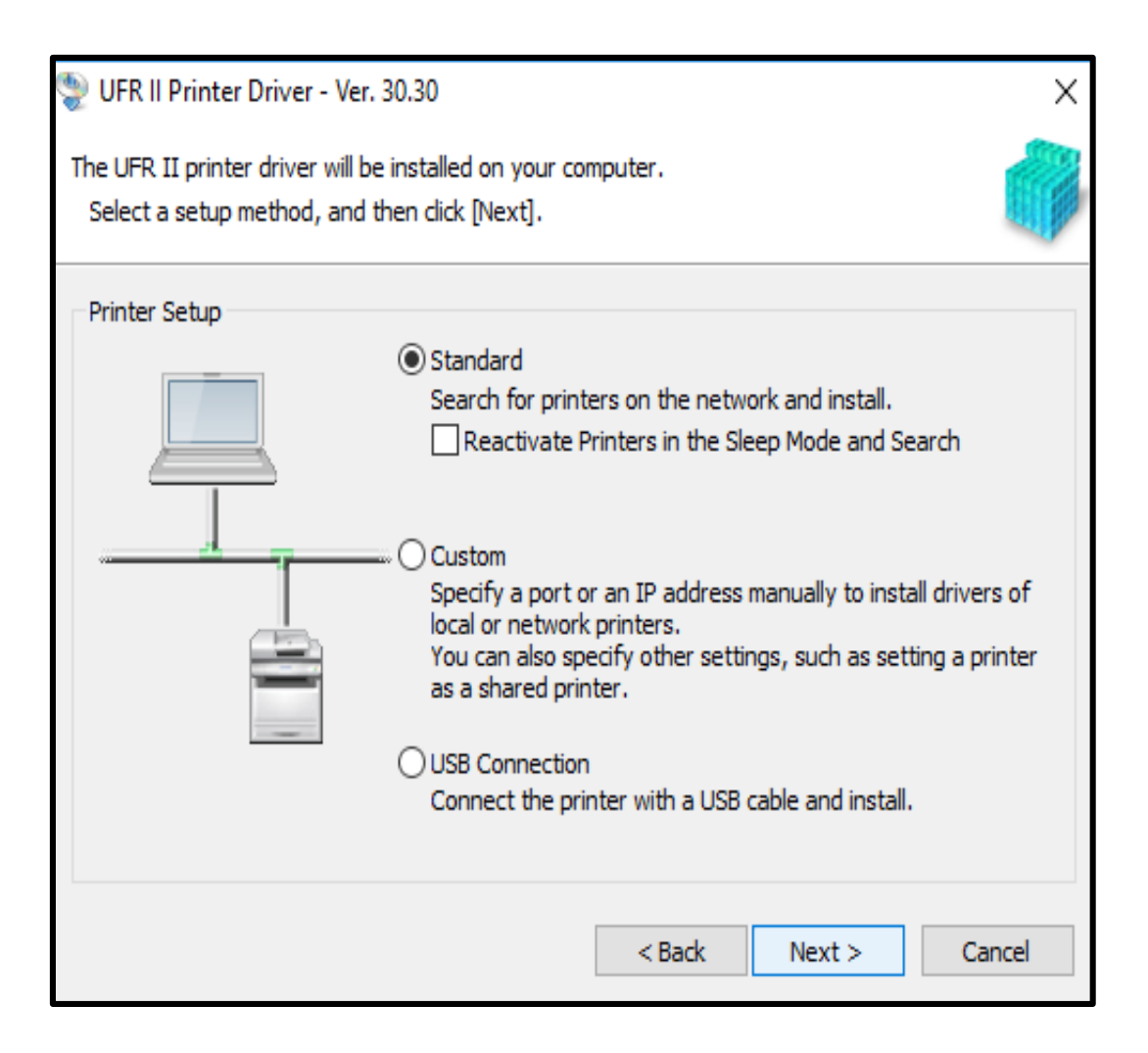

## 3) Click Next

#### WFR II Printer Driver - Ver. 30.30

Select Process

Select the items to install and the process to install the printer driver.

UFR II Printer Driver

Canon Driver Information Assist Service

By installing this service, you will be able to retrieve device information and perform Department ID Management and User Authentication from your computer when using shared printers.

< Back

Next >

Cancel

# 4) Select Printer from List & Next

х

| 🍨 U                                                                              | FR II Printe  | r Drive | r - Ver. 30.30 |              |        |           |       | >         |
|----------------------------------------------------------------------------------|---------------|---------|----------------|--------------|--------|-----------|-------|-----------|
| Select Printers to Install<br>Select the printers to add, and then click [Next]. |               |         |                |              |        |           |       |           |
| IPv4 Devices IPv6 Devices WSD Devices                                            |               |         |                |              |        |           |       |           |
|                                                                                  | Printer List: |         |                |              |        |           |       |           |
|                                                                                  | Device Na     | me      | Product Name   | IP Address   |        | MAC Addre | ess   |           |
|                                                                                  | R-ADV         | 4525    | iR-ADV 4525    | 10.127.149.6 |        | F80D609A  | 3F92  |           |
|                                                                                  |               |         |                |              |        |           |       |           |
|                                                                                  |               |         |                |              |        |           |       |           |
|                                                                                  |               |         |                |              |        |           |       |           |
|                                                                                  |               |         |                |              |        |           |       |           |
|                                                                                  |               |         |                |              |        |           |       |           |
|                                                                                  |               |         |                |              |        |           |       |           |
|                                                                                  |               |         |                |              |        |           |       |           |
|                                                                                  |               |         |                |              |        |           |       |           |
|                                                                                  |               |         |                |              |        |           |       |           |
|                                                                                  |               |         |                |              |        | Clear All | Secre | th Acasia |
|                                                                                  |               |         |                |              |        |           | Searc | in Again  |
| Set Printer Information                                                          |               |         |                |              |        |           |       |           |
|                                                                                  |               |         |                |              | < Back | Next >    |       | Cancel    |
|                                                                                  |               |         |                |              |        |           |       |           |

## 5) Select Printer from List & Next

| See UFR II Printer Driver - Ver. 30.30 |                                                                                                    |                               |                 |        |                   |  |  |
|----------------------------------------|----------------------------------------------------------------------------------------------------|-------------------------------|-----------------|--------|-------------------|--|--|
| The<br>*]                              | The setup program will install the drivers with the following settings.<br>* Installation cannot be canceled once started. |                               |                 |        |                   |  |  |
| Print                                  | Printer List for Driver Installation:                                                                                      |                               |                 |        |                   |  |  |
|                                        | Printer Name                                                                                                    | Driver                        | Port            | Shared | Additional Driver |  |  |
| Ad                                     | ld iR-ADV 4525                                                                                                    | Canon iR-ADV 4525/4535 UFR II | IP_10.127.149.6 |        |                   |  |  |
|                                        |                                                                                                    |                               |                 |        |                   |  |  |
|                                        |                                                                                                    |                               |                 |        |                   |  |  |
|                                        |                                                                                                    |                               |                 |        |                   |  |  |
|                                        |                                                                                                    |                               |                 |        |                   |  |  |
|                                        |                                                                                                    |                               |                 |        |                   |  |  |
|                                        |                                                                                                    |                               |                 |        |                   |  |  |
|                                        |                                                                                                    |                               |                 |        |                   |  |  |
|                                        |                                                                                                    |                               |                 |        |                   |  |  |
|                                        |                                                                                                    |                               |                 | _      |                   |  |  |
| <                                      |                                                                                                    |                               |                 |        |                   |  |  |
|                                        |                                                                                                    |                               |                 |        |                   |  |  |
|                                        |                                                                                                    |                               |                 |        |                   |  |  |
|                                        |                                                                                                    |                               |                 |        |                   |  |  |
|                                        |                                                                                                    |                               |                 |        |                   |  |  |
|                                        |                                                                                                    | [                             | < Back          | Start  | Cancel            |  |  |

## 6) Exit & Restart your computer or Laptop

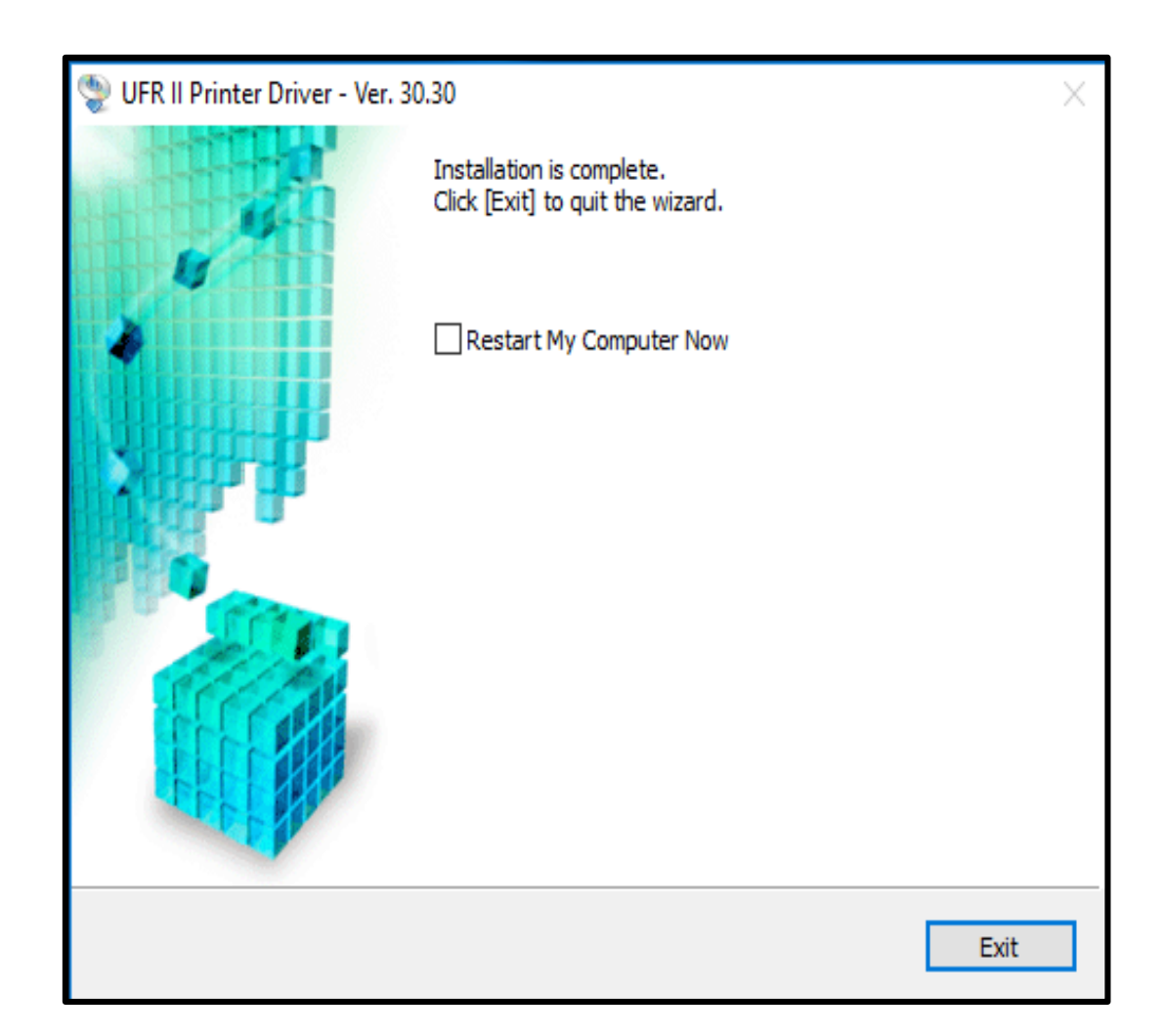

# **Option II : HOW TO INSTALL SOM LIBRARY NETWORK PRINTER**

No

Yes

## 1) Click Yes

#### 🐏 UFR II Printer Driver - Ver. 30.30

License Agreement

Please read the following license agreement completely and carefully. Click [Yes] to agree to the license agreement.

#### CANON SOFTWARE LICENSE AGREEMENT

#### IMPORTANT

This is a legal agreement ("Agreement") between you and Canon Inc. ("Canon") and governing your use of Canon's software programs including the related manuals or any printed material thereof (the "SOFTWARE") for certain Canon's copying machines, printers and multifunctional peripherals (the "Products").

# READ CAREFULLY AND UNDERSTAND ALL OF THE RIGHTS AND RESTRICTIONS DESCRIBED IN THIS AGREEMENT BEFORE V

Do you agree to the terms in license agreement?

## 2) Select Custom & Next

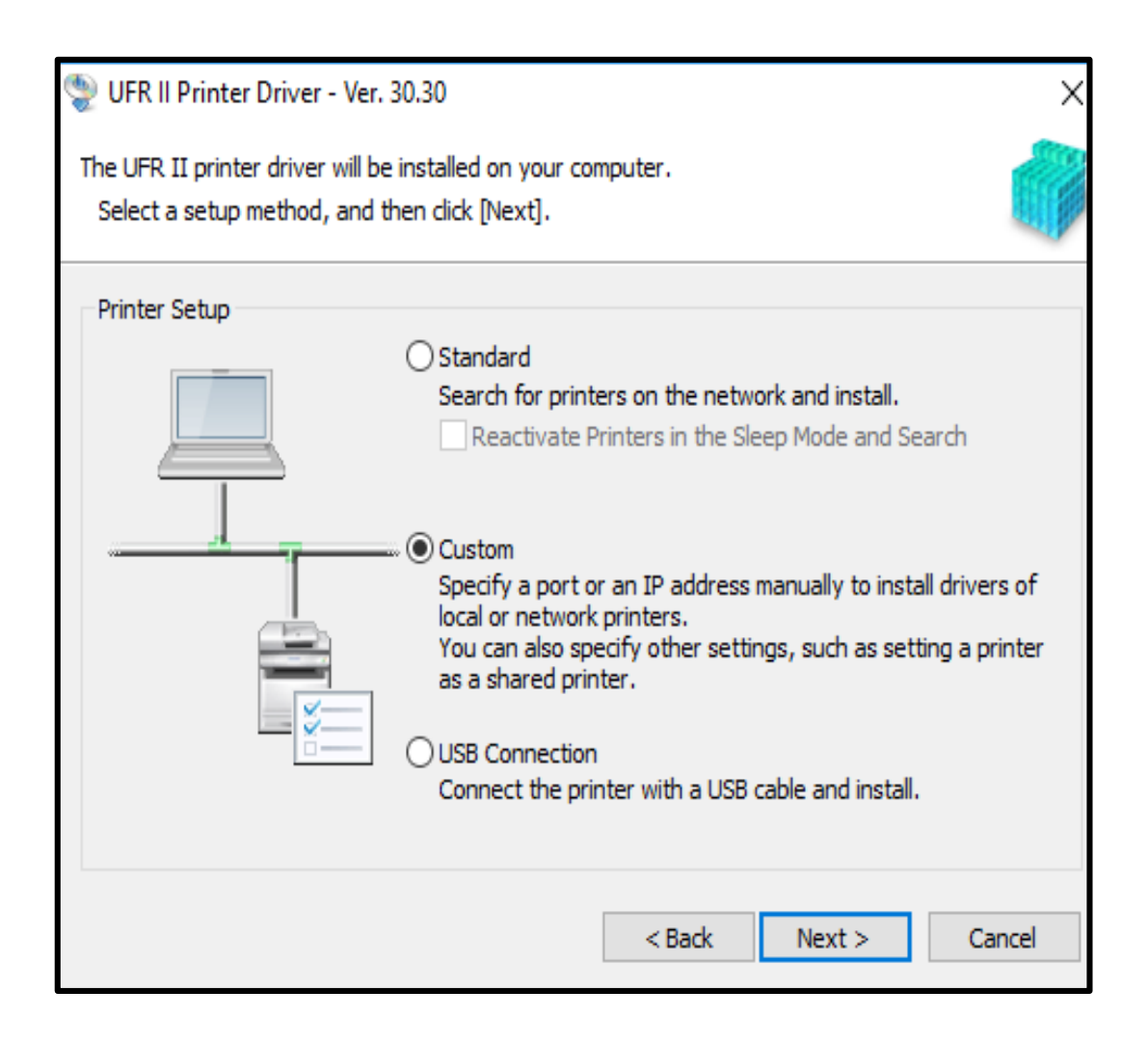

# 3) Click Next

| 🐏 UFR II Printer Driver - Ver. 30.30                                                                                                    | X See UFR II Printer Driver -                                                                                                    |
|----------------------------------------------------------------------------------------------------|----------------------------------------------------------------------------------------------------|
| Select Process<br>Select the items to install and the process to install the printer                                                                                                    | Select Printers to Install<br>Select the printers to ad                                                                                                    |
| driver.                                                                                                    | Printer List:                                                                                                    |
| <ul> <li>✓ UFR II Printer Driver</li> <li>Canon Driver Information Assist Service</li> <li>By installing this service, you will be able to retrieve device information and perform Departme<br/>ID Management and User Authentication from your computer when using shared printers.</li> </ul> | nt Canon iR2318/2320 U<br>Canon iR2318/2320 U<br>Canon iR2420 UFRII<br>Canon iR2520 UFRII<br>Canon iR2002/2202 U<br>Canon iR2004/2204 U<br>Canon iR2004/2204 U<br>Canon iR2422 UFRII<br>Canon iR2422 UFRII<br>Canon iR133 UFRII<br>Canon iR133 UFRII<br>Canon iR135 UFRII<br>Canon iR135 UFRII<br>Canon iR1730/1740/<br>Canon iR C1225 UFR<br>Canon iR C1028/103<br>Canon iR C1028/103<br>Canon iR C1028/103<br>Canon iR ADV 4025/<br>Canon iR-ADV 4525/ |
| < Back Next > Cancel                                                                                                    |                                                                                                    |

# 4) Select Printer (iR-ADV 4525) from List & Next

| 뽳 UFR II Printer Driver - Ver. 30.30                                                                                                    |        |        | ×      |
|----------------------------------------------------------------------------------------------------|--------|--------|--------|
| Select Printers to Install<br>Select the printers to add, and then click [Next].                                                                                                    |        |        |        |
| Printer List:                                                                                                    |        |        |        |
| Canon iR2318/2320 UFRII LT Canon iR2420 UFRII LT Canon iR2520 UFRII LT Canon iR2520 UFRII LT Canon iR2002/2202 UFRII LT Canon iR2004/2204 UFRII LT Canon iR2422 UFRII LT Canon iR2525/2530 UFRII LT Canon iR1133 UFRII LT Canon iR1435 UFRII LT Canon iR1435 UFRII LT Canon iR2535/2545 UFRII LT Canon iR1730/1740/1750 UFRII LT Canon iR C1225 UFR II Canon iR C1028/1030 UFRII LT Canon iR C1028/1030 UFRII LT Canon iR C1325/1335 UFR II Canon iR -ADV 4025/4035 UFR II Canon iR-ADV 4525/4535 UFR II Canon iR-ADV 400/500 UFR II Canon iR-ADV 400/500 UFR II Canon iR-ADV 400/500 UFR II Canon iR-ADV 400/500 UFR II |        |        |        |
|                                                                                                    | < Back | Next > | Cancel |

# 5) Click Add Port

| 🐏 UFR II Printer Driver - Ver. 30.30                                                                                      |                                     | ×                                          |  |  |
|----------------------------------------------------------------------------------------------------|-------------------------------------|--------------------------------------------|--|--|
| Printer Information<br>Set the port to be used for the selected printer.<br>Also, you can specify a name for the printer. |                                     |                                            |  |  |
| Selected Printer:                                                                                                    | Canon iR-ADV 4525/4535 UFR II       |                                            |  |  |
| Use Driver:                                                                                                    | Canon UFR II Printer Driver Ver. 30 | .30                                        |  |  |
| Port:                                                                                                    | Not Set                             | ~                                          |  |  |
|                                                                                                    |                                     | Add Port                                   |  |  |
| Printer Name:                                                                                                    | Canon iR-ADV 4525/4535 UFR II       |                                            |  |  |
| Set as Default                                                                                                    |                                     |                                            |  |  |
| Shared Name;                                                                                                    |                                     |                                            |  |  |
| Devices: 1 (1 to 200)                                                                                                    | Number o                            | Current Printer: 1<br>f Printers to Set: 1 |  |  |
|                                                                                                    | < Back Next                         | > Cancel                                   |  |  |

# 6) Select Standard TCP/IP Port & OK

| UFR II Print                                       | ×                                                                                  |          |                     |                                      |
|----------------------------------------------------|------------------------------------------------------------------------------------|----------|---------------------|--------------------------------------|
| Printer Informa<br>Set the port t<br>Also, you can | tion<br>to be used for the selected printer.<br>specify a name for the printer.    |          |                     |                                      |
| Selected Printe                                    | Add Port                                                                           |          | :                   | ×                                    |
| Use Driver:<br>Port:                               | Select the port to add, and then cli                                               | dk [OK]. |                     | ∽<br>Id Port                         |
| Printer Name:                                      | Port to Add:                                                                       |          |                     |                                      |
| Set as Defa                                        | HP Standard TCP/IP Port<br>IppMon<br>Local Port<br>Network<br>Standard TCP/IP Port |          | ^                   |                                      |
|                                                    | WSD Port                                                                           |          | ~                   |                                      |
| Shared Nar                                         | C                                                                                  | ОК       | Cancel              |                                      |
| Devices: 1                                         | (1 to 200)                                                                         |          | Cu<br>Number of Pri | rrent Printer: 1<br>inters to Set: 1 |
|                                                    |                                                                                    | < Back   | Next >              | Cancel                               |

## 7) Click Next

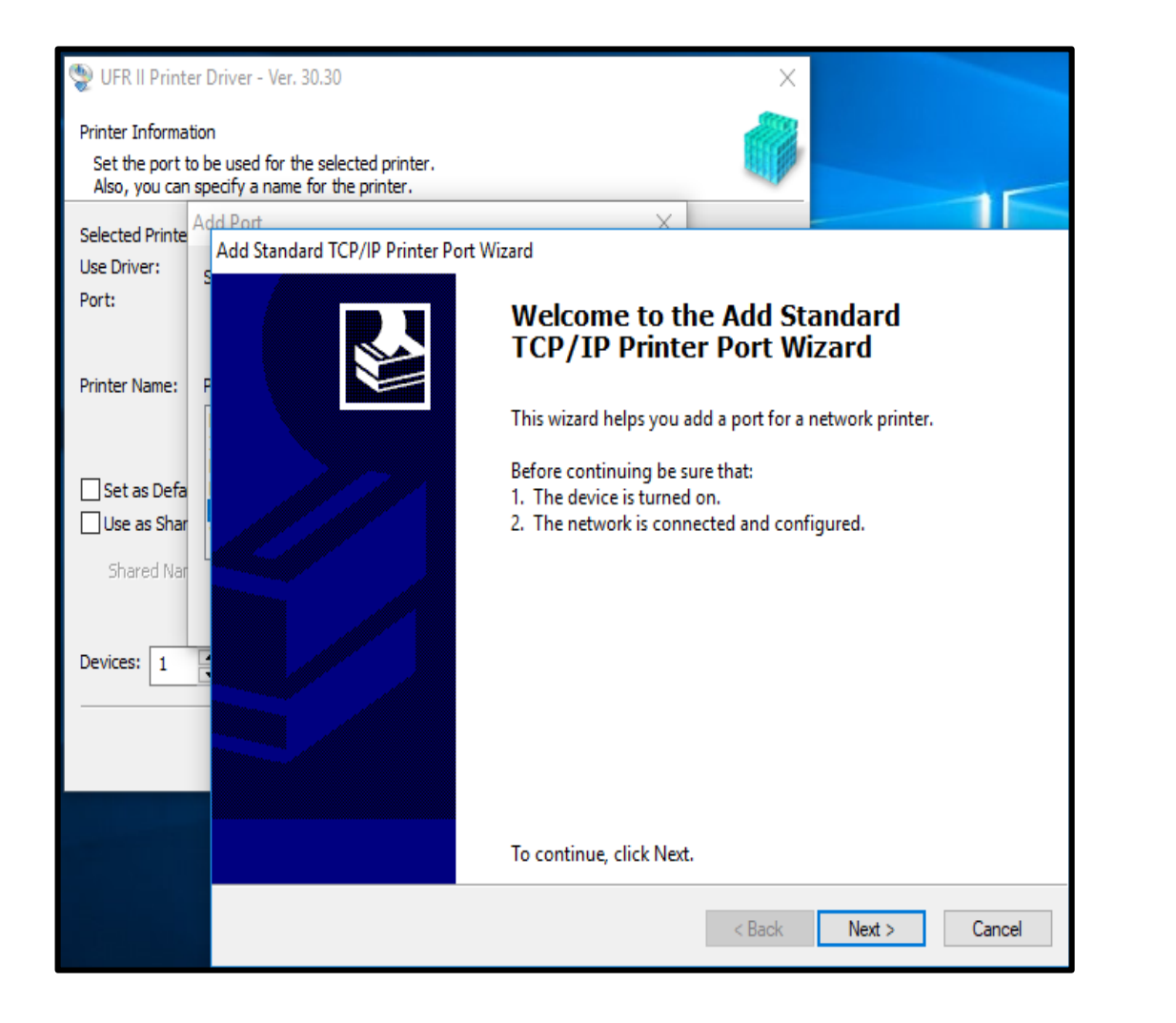

## 8) Type 10.127.149.6 & Next

| VFR II Printer Driver - Ver. 30.30                                                                 |        |
|----------------------------------------------------------------------------------------------------|--------|
| Printer Information                                                                                |        |
| Set the port to be used for the selected printer.<br>Also, you can specify a name for the printer. |        |
| Selected Printe                                                                                    |        |
| Use Driver:                                                                                        |        |
| Port: Add port                                                                                     |        |
| For which device do you want to add a port?                                                        |        |
| Printer Name: P<br>Enter the Printer Name or IP address, and a port name for the desired device.   |        |
| Set as Defa                                                                                        | _      |
| Use as Shar                                                                                        |        |
| Shared Nar Port Name: 10.127.149.6                                                                 |        |
|                                                                                                    |        |
| Devices: 1                                                                                         |        |
|                                                                                                    |        |
|                                                                                                    |        |
|                                                                                                    |        |
|                                                                                                    |        |
|                                                                                                    |        |
| < Back Next >                                                                                      | Cancel |

## 9) Click Finish

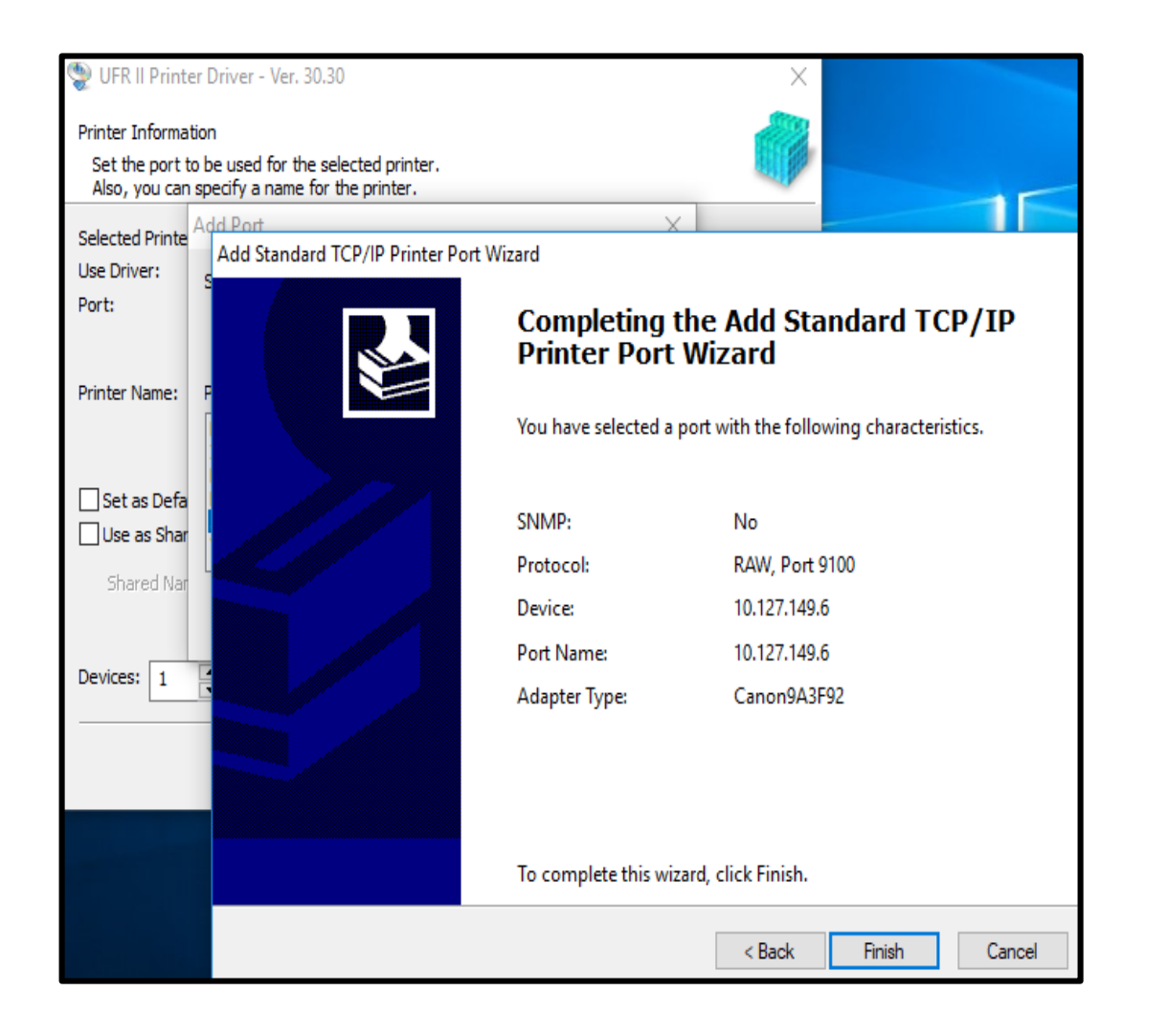

## 10) Click Next

| 🐏 UFR II Printer Driver - Ver. 30.30                                                                       |                                        | ×                              |
|----------------------------------------------------------------------------------------------------|----------------------------------------|--------------------------------|
| Printer Information<br>Set the port to be used for the selected<br>Also, you can specify a name for the pr | d printer.<br>rinter.                  |                                |
| Selected Printer:                                                                                          | Canon iR-ADV 4525/4535 UFR II          |                                |
| Use Driver:                                                                                                | Canon UFR II Printer Driver Ver. 30.30 |                                |
| Port:                                                                                                    | 10.127.149.6                           | ~                              |
|                                                                                                    | A                                      | dd Port                        |
| Printer Name:                                                                                              | Canon iR-ADV 4525/4535 UFR II          |                                |
| Set as Default                                                                                             |                                        |                                |
| Shared Name:                                                                                               |                                        |                                |
| Devices: 1 (1 to 200)                                                                                      | Currer<br>Number of Printe             | nt Printer: 1<br>ers to Set: 1 |
|                                                                                                    | < Back Next >                          | Cancel                         |

## 11) Click Start

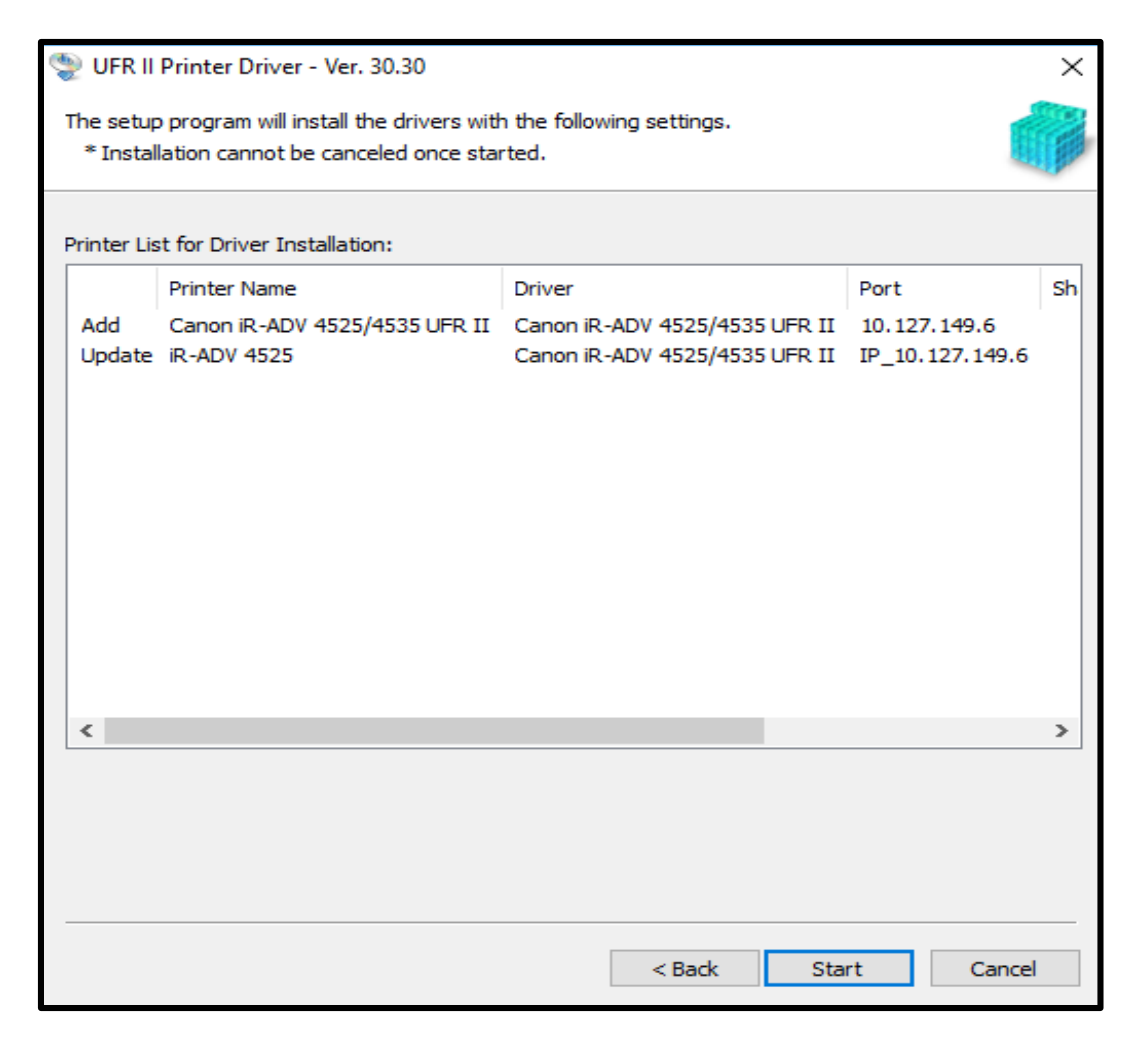

### 12) Exit & Restart your computer or Laptop

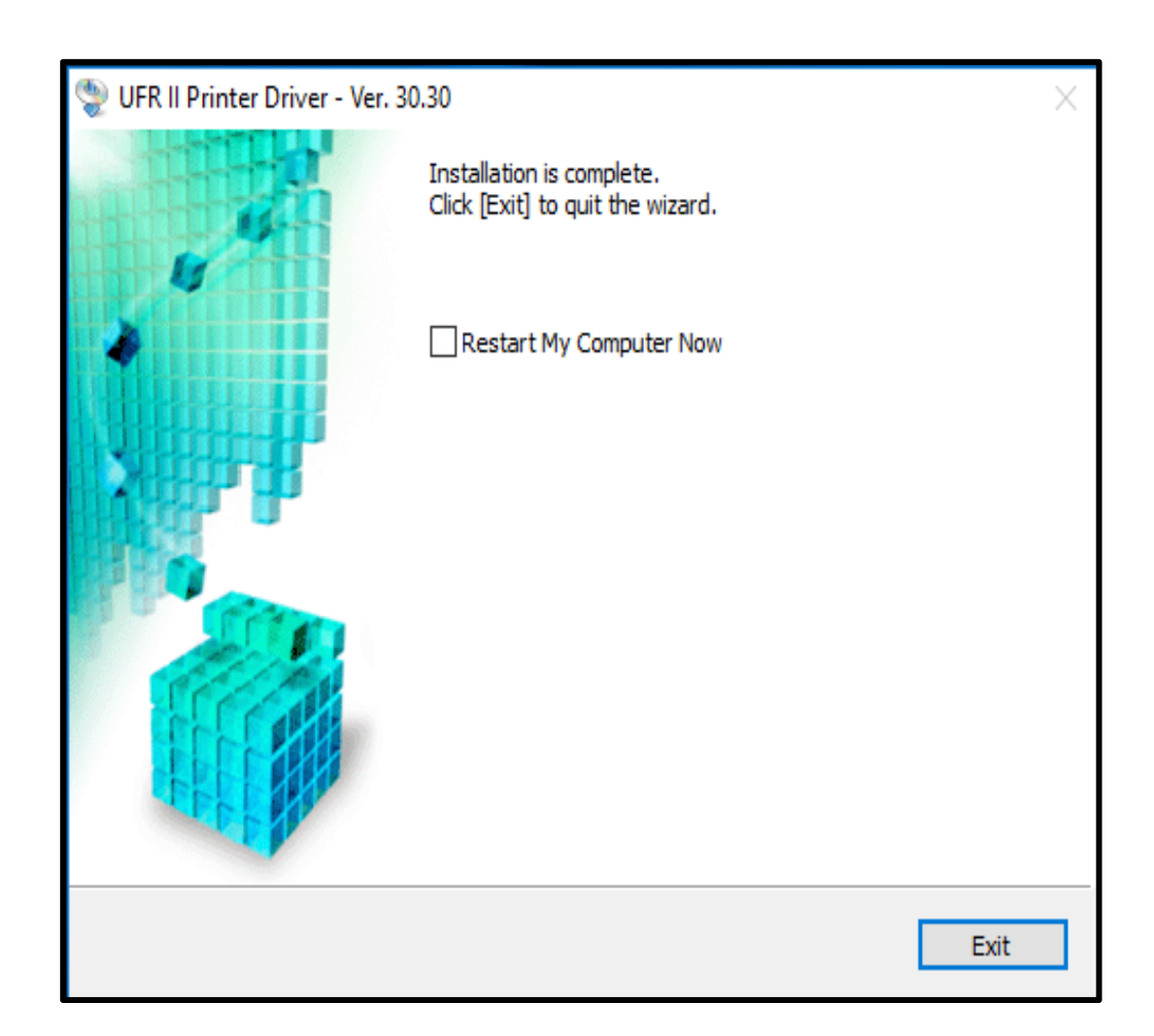